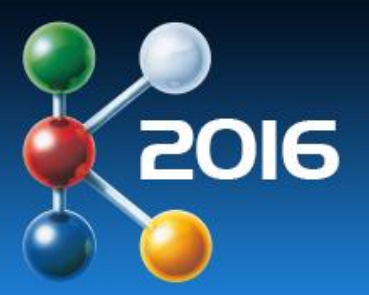

**19 – 26 October** Düsseldorf, Germany

## K 2016 - 前売入場券ご入手方法

メッセ・デュッセルドルフ・ジャパン(MDJ)がご案内した『Voucher Code』を使用し 会場へお持ちいただく電子チケットを入手いただくためのお手続きです

~各項目の右にあるアイコンにて、当該ページのイメージをご確認いただけます~

- A. 電子メール・ご本人情報を登録済みではないお客さま
- <u>こちら</u>のページにて、『Register now!』をクリックし、お客さま情報を<u>英数字半角で入力</u> ※日本語、全角には対応しておりません ※『\* =アスタリスク』がついている部分は、必須項目です ※お持ちのSNSアカウントからのログインも可能ですが、各種条件にご留意ください
- 2. 上記1の画面をスクロールダウンすると、アンケートが3項目出て参ります
  ※全3項ご回答のうえ、左下の『I have read the privacy provisions note.』に『√』
  ※全内容をご確認いただき、『Register』をクリック
- <u>こちら</u>の画面が表示されるとともに、ご登録の電子メールアドレスへご案内が参ります ※電子メール内の『Acknowledge your registration (リンク)』をクリック
  - 4. リンク先ページにてPasswordを設定し、『Confirm』をクリック
  - 5. 『Redeem voucher』をクリック
  - 6. MDJから入手した『voucher code』を入力し、『Continue』をクリック
  - 7. 『Yes, redeem voucher for xxxxxx』を選択 ※『xxxxxx』部分には、お客さまの名前が表示されます(イメージではMesse Düsseldorf Japanと表記)
  - この画面にあるPDFを直接ダウンロード=入場券入手
    ※ご登録いただいている電子メールにも、同じ内容のPDFが参ります
  - 9. a. 同じお客さまの別の入場券を入手(voucher code 取得済み)=左側『Redeem another …』へ ⇒ 6へ戻り、以降同様のお手続き
     b. 入場券・出展者カタログ追加購入(インターネット決済のみ)=右側『Buy additional …』へ
     c. 手続きを終了=左上『Logout』をクリック

※2ページ目最後にある『ご注意点』も、ご一読ください

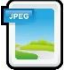

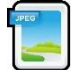

| 4 | PEG | I |
|---|-----|---|
|   | -   | l |
|   | -   | l |
| L |     | J |

JPEG

| JPE | G |  |
|-----|---|--|
|     |   |  |
|     |   |  |
| 2   |   |  |

## B. すでに電子メール・ご本人情報を登録済みのお客さま

- <u>こちら</u>のページの、『Login Account』と『Password』に、設定済みの内容を入力し、ログイン ※Passwordがご不明の場合、右下の『Forgotten your password?』をご利用ください
- データ更新されていない、あるいは久しぶりのログインなどの場合 ※内容をご確認のうえ、必要に応じてデータの編集をお願いします ※ 『\* =アスタリスク』がついている部分は、必須項目です ※この画面とならない場合は、本ページの5番へお進みください
- 1. 上記2の画面をスクロールダウンすると、アンケートが3項目出て参ります
  ※全3項ご回答のうえ、左下の『I have read the privacy provisions note.』に『√』
  ※全内容をご確認いただき、『Update registration』をクリックし
- 4. 『Redeem voucher』をクリック
- 5. MDJから入手した『voucher code』を入力し、『Continue』をクリック
- 『Yes, redeem voucher for xxxxxx』を選択 ※『xxxxxx』部分には、お客さまの名前が表示されます(イメージではMesse Düsseldorf Japanと表記)
- この画面にあるPDFを直接ダウンロード=入場券入手
  ※ご登録いただいている電子メールにも、同じ内容のPDFが参ります
- 8. a. 同じお客さまの別の入場券を入手(voucher code 取得済み)=左側『Redeem another …』へ ⇒ 5へ戻り、以降同様のお手続き
  - b. 入場券・出展者カタログ追加購入(インターネット決済のみ)=右側『Buy additional …』へ
  - c. 手続きを終了 = 左上 『Logout』をクリック

※ご注意点※

- ✓ ご設定、あるいはご使用の『Loginname』と『Password』は、K 2016専用サイト、そしてデュッセルド ルフ開催全メッセの入場券ご入手の際にも、ご利用になれますので、お取り扱いにご注意ください
- ✓ K 2016専用サイトでの入場券・出展者カタログご購入時に有効なお支払い方法は、MasterCard、 VISA、AMEX、PayPal、SOFORTの5種類のみです

## 番外編: K 2016専用サイトでご購入(インターネット決済のみ)

- I 1ページ目4番、あるいは2ページ目5番において、『Buy eticket』を選択
- II ご希望の券種に、必要枚数を入力
  ※ご自身以外のかたの入場券は、『Voucher for Colleagues』に必要枚数をご入力ください
  ※Voucher Code入手後、AもしくはBに従い、そのかたのデータを登録し、入場券をご取得ください
- III ガイダンスに従い、インターネット決済を完了=入場券入手

ご不明点ございましたら、いつでも<u>(株)メッセ・デュッセルドルフ・ジャパン</u>(03-5210-9951)へお問い合わせください

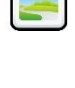

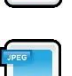

| OFC | ł. | н |
|-----|----|---|
| -20 |    |   |
|     |    |   |
|     |    |   |
| -   |    |   |
|     |    |   |